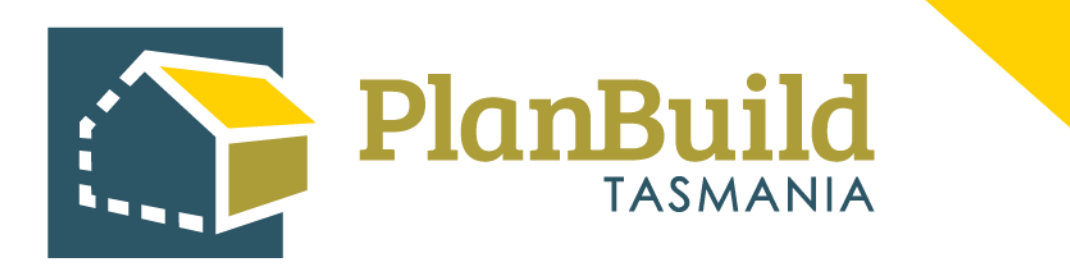

# Application for Certificate of Likely Compliance (Building) User Guide

Version 1

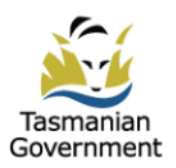

## Table of Contents

| Introduction          | 1 |
|-----------------------|---|
| 1.Create a Project    | 2 |
| Secondary Address     | 3 |
| Other Project Details | 4 |

| 2.Create a Sub Project | . 5 |
|------------------------|-----|
| Invite a licensee      | . 6 |

| 3.Application for Certificate of Likely Compliance – Building Work                  | 7  |
|-------------------------------------------------------------------------------------|----|
| Complete the 'Application for Certificate of Likely Compliance -Building Work' form | 8  |
| Certificate(s) of Title                                                             | 9  |
| Owner                                                                               |    |
| Applicant                                                                           |    |
| Building Surveyor Details                                                           |    |
| Details and Value of Works                                                          |    |
| Available Documents                                                                 | 13 |
| Supporting Documents                                                                | 14 |
| Owner Builder                                                                       | 14 |
| Licensed Building Service Provider Details                                          |    |
| Submit the Application                                                              |    |
|                                                                                     |    |
|                                                                                     |    |

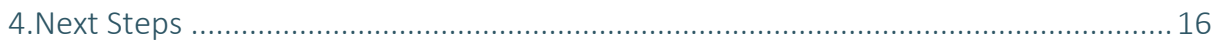

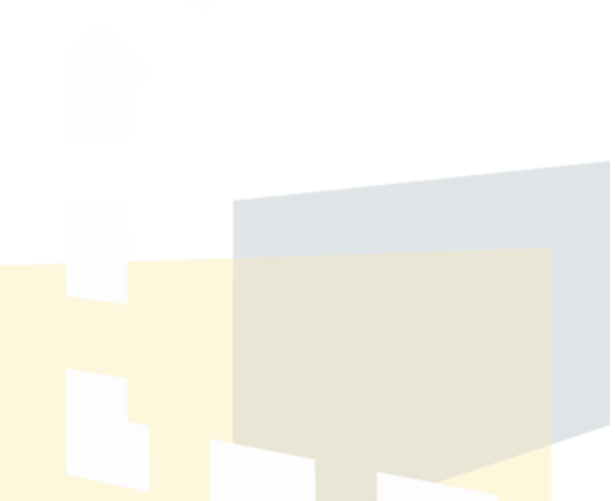

## Introduction

Before lodging this form, you must have:

1. engaged a Building Surveyor, and have confirmed that the Building Surveyor has registered with PlanBuild Tasmania.

2. registered for an account with PlanBuild Tasmania, created a Project and Sub Project in PlanBuild.

This application must reference all design documentation, Certificates of the Responsible Designer and Certificates of Qualified Persons.

Before beginning your Application for Certificate of Likely Compliance – Building, you can add a Licensee (such as your Building Designer) to your Building Sub Project so they can create a Certificates of the Responsible Designer and/or Certificates of Qualified Persons, which will then be available in the 'Documents' section to be selected when you submit your application.

If these documents have been created outside of PlanBuild Tasmania and supplied to you, you can upload these documents within the 'Application for Certificate of Likely Compliance – Building' form in the 'Documents' section.

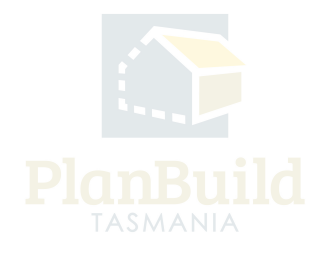

## 1. Create a Project

(If you lodge your Application for CLC using PlanBuild Tasmania, please skip this step and locate the Building Sub Project which you used to submit the application.)

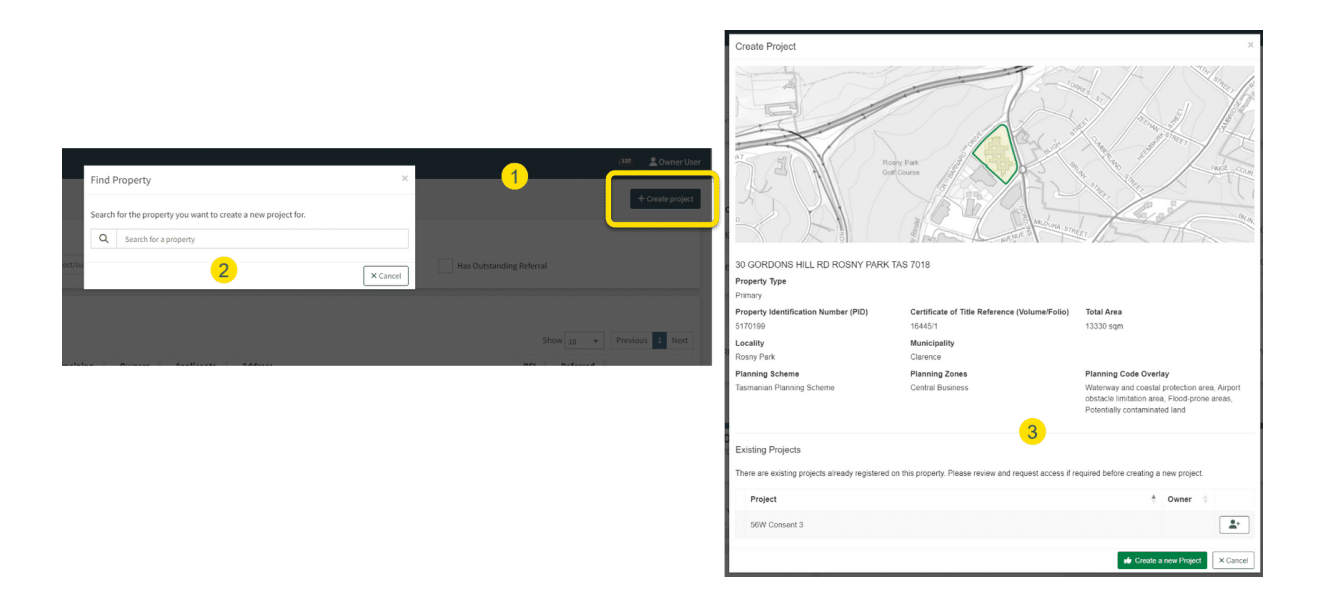

Login to PlanBuild Tasmania to access your dashboard and create a project by:

- 1. Select 'Create Project'.
- 2. Start entering the property address and select from the dropdown.

3. Check the property details and any existing Projects under this address (in case other parties involved in this work have already set up a project).

4. Create a new project.

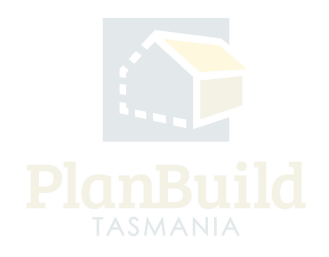

## **Secondary Address**

| 1. Properties 😮                 |                                                                                                    |
|---------------------------------|----------------------------------------------------------------------------------------------------|
| Confirm the correct property ad | ddress has been selected before creating the project.                                               |
| The Primary Address is the      | address selected when the project was created                                                       |
| If the project relates to more  | re than one address, select the 'Add Secondary Address' button and enter the other address details. |
| Primary Address                 | 30 GORDONS HILL RD ROSNY PARK TAS 7018 🗙                                                            |
| Add Sec                         | condary Address                                                                                     |
| 2. Property Map 🔞               |                                                                                                    |
| +                               | Gordons Hill Circuit                                                                                |
| Mal-                            |                                                                                                    |

You will then be shown the property map and details, where you can add a secondary address if your application is relevant to another address (e.g. if the application is related to changing the property boundary).

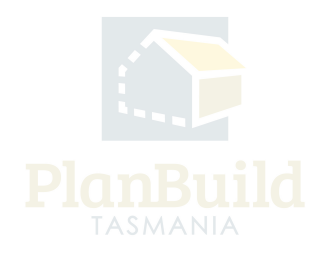

## **Other Project Details**

| 4. Project Name                                                                                                    |                                                                                               |                                                        |  |  |  |  |  |  |  |
|----------------------------------------------------------------------------------------------------|-----------------------------------------------------------------------------------------------|--------------------------------------------------------|--|--|--|--|--|--|--|
| The project name will be your reference to your project. This will also be visible to any other people on your project, for example your Building Surveyor or Council.                                                                                                    |                                                                                               |                                                        |  |  |  |  |  |  |  |
| Examples may be House Build, or Bedroom Renovation, New Garage.                                                                                                    |                                                                                               |                                                        |  |  |  |  |  |  |  |
| Project Name *                                                                                                    |                                                                                               |                                                        |  |  |  |  |  |  |  |
| Project Name                                                                                                    |                                                                                               |                                                        |  |  |  |  |  |  |  |
|                                                                                                    |                                                                                               |                                                        |  |  |  |  |  |  |  |
| 5. Project Administrator 🕢                                                                                                    |                                                                                               |                                                        |  |  |  |  |  |  |  |
| The project administrator role is given to the user who creates the project. This can be changed at any stage. A user with this role on the project qualified people.                                                                                                    | can create applications, and add other parties to the project, for example invite owners, lie | censees (ie. Designer or building surveyor), and other |  |  |  |  |  |  |  |
| Name                                                                                                    | Street Number and Name                                                                        |                                                        |  |  |  |  |  |  |  |
| Owner User                                                                                                    | 123 Test Street                                                                               |                                                        |  |  |  |  |  |  |  |
| Email Address                                                                                                    | Suburb                                                                                        |                                                        |  |  |  |  |  |  |  |
| no-reply-ownerapp-org-user@geometry.com.au                                                                                                    | Hobart                                                                                        |                                                        |  |  |  |  |  |  |  |
| Phone Number                                                                                                    | Postcode                                                                                      |                                                        |  |  |  |  |  |  |  |
| 0400123456                                                                                                    | Tasmania, 7000                                                                                |                                                        |  |  |  |  |  |  |  |
|                                                                                                    | Country                                                                                       |                                                        |  |  |  |  |  |  |  |
|                                                                                                    | Australia                                                                                     |                                                        |  |  |  |  |  |  |  |
| 6. Owners                                                                                                    |                                                                                               | + Add Crown + Add Council + Add Owner                  |  |  |  |  |  |  |  |
| Project Administrator is the property owner.                                                                                                    |                                                                                               |                                                        |  |  |  |  |  |  |  |
| Add the property owner details to the project.                                                                                                    |                                                                                               |                                                        |  |  |  |  |  |  |  |
| If the Project Administrator is not the Owner, select the 'Add Owner' button.     If the land is owned, partially or in full, by the Crown, select the 'Add Crown' button.     If the land is owned, partially or in full, by the Council, select the 'Add Council' button. |                                                                                               |                                                        |  |  |  |  |  |  |  |
| Name                                                                                                    | Email                                                                                         | <b>*</b>                                               |  |  |  |  |  |  |  |
| No Own                                                                                                    | ners added.                                                                                   |                                                        |  |  |  |  |  |  |  |
|                                                                                                    |                                                                                               |                                                        |  |  |  |  |  |  |  |
|                                                                                                    |                                                                                               | 3 Create Project                                       |  |  |  |  |  |  |  |

Under the Property Summary, you will be asked to:

1. Provide a project name - the name will be your reference to your project. This will also be visible to any other people on your project, for example your building surveyor or council.

2. Provide owner's details - Under 'Owners' section, tick the box if you (the Project Administrator) are the property owner, or add an owner via the buttons on the top right corner of this section.

3. 'Create Project'.

#### Note

In step 3 - if a project has already been created, you can request to be added to the project by clicking on the button on the right-hand side of the project name.

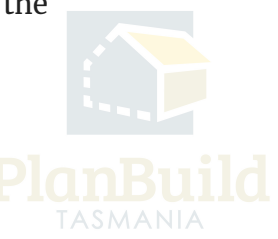

## 2. Create a Sub Project

(If you lodged your Application for CLC using PlanBuild Tasmania, please skip this step and locate the Building Sub Project which you used to submit the application.)

|                                                                 | Sub Project Details                                                                                                    |
|-----------------------------------------------------------------|----------------------------------------------------------------------------------------------------|
| Create Sub Project                                              | You may have more than one sub project as part of your project. The sub project name reflects the part of your project you are applying for. Example, If your project is for a house and garage, but you are only seeking approval for the garage, the sub project name is 'Garage'. |
|                                                                 | Sub Project Type *                                                                                                    |
|                                                                 | Building                                                                                                    |
| Project Administrators                                          | Sub Project Name *                                                                                                    |
|                                                                 | Kitchen Reno                                                                                                    |
| These are the parties that can add, edit or remove parties from | a proj                                                                                                    |
| Showing 1 to 1 of 1 entries                                     | + Create × Cancel                                                                                                    |
| Name 🕴 Email                                                    |                                                                                                    |
| Owner User no-reply-oi                                          | vnerapp-org-user@geometry.com.au                                                                                                    |
|                                                                 |                                                                                                    |
| Property List 📀                                                 |                                                                                                    |
| These are the properties linked to this project. To add another | roperty, select the 'Add Property to Project' button.                                                                                                    |
| Showing 1 to 1 of 1 entries                                     |                                                                                                    |

Once you have created a Project, you will be directed to the Project page where you can create a Sub Project for your Certificate of Likely Compliance – Permit Building Work Application with the steps listed below:

1. Select 'Create Sub Project'.

2. Select 'building' in the pop-up box under 'Sub Project Type'.

3. The Project name will carry forward to the Sub Project by default, you can rename the Sub Project if required.

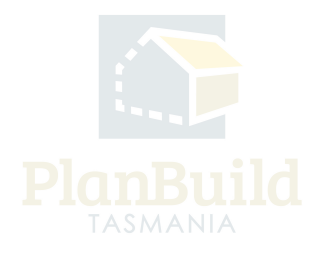

## Invite a licensee

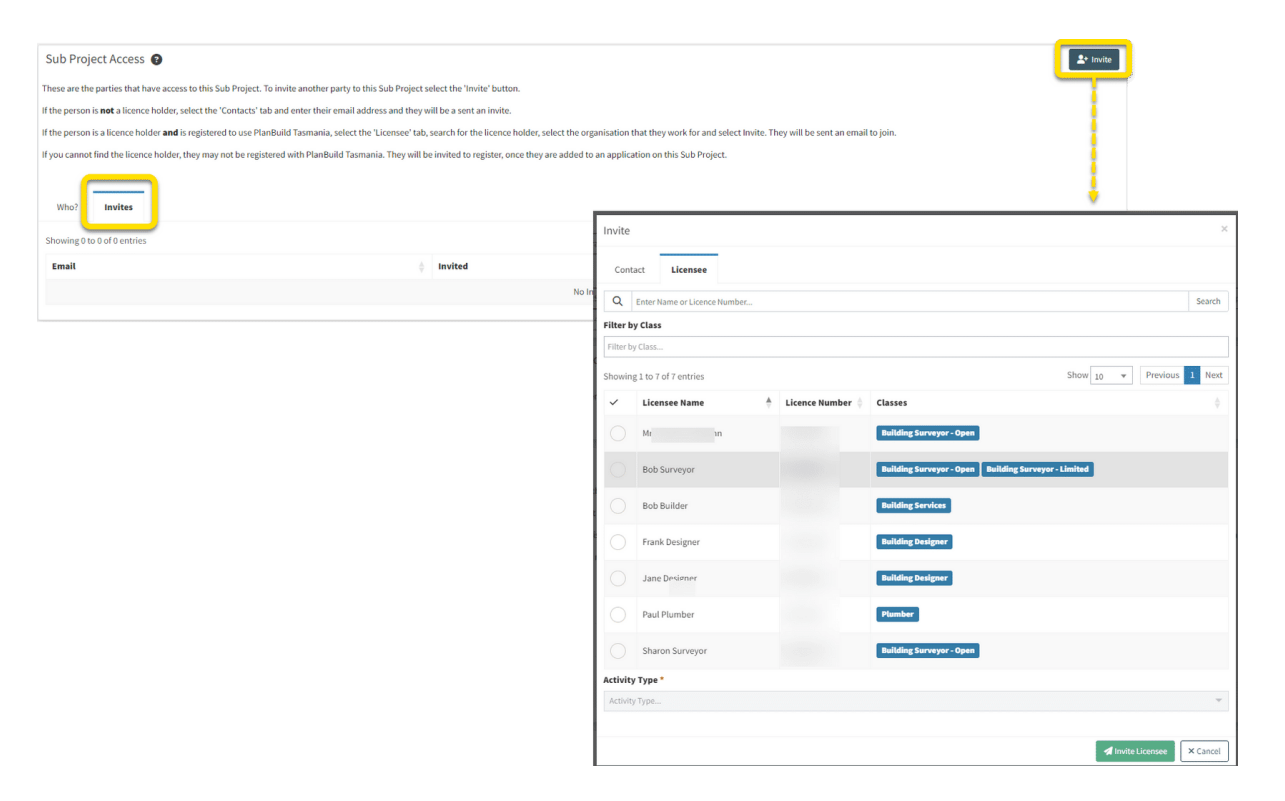

Before beginning your Application for Certificate of Likely Compliance – Building, you can add a Licensee (such as your Building Designer) to your Building Sub Project under 'Sub Project Access' on the Sub Project page, so they can create a Certificates of the Responsible Designer and/or Certificates of Qualified Persons, which will then be available in the Documents section to be selected when you submit your application.

If these documents have been created outside of PlanBuild Tasmania instead, you can upload these documents within the application for Certificate of Likely Compliance – Building form in the Documents section.

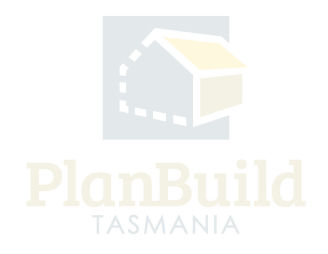

## 3. Application for Certificate of Likely Compliance - Building Work

| · · · · · ·                                                                                                   |                                                                                                    |                                                             |  |  |  |  |
|----------------------------------------------------------------------------------------------------|----------------------------------------------------------------------------------------------------|-------------------------------------------------------------|--|--|--|--|
| Applicant                                                                                                    |                                                                                                    |                                                             |  |  |  |  |
| Application for Amended Certificate of Likely Compliance - Demolition Work (Form 1) Ap                        | lication for Building Permit (Form 2) Application for Amended Certificate of Substantial Compliance (Form 8) Application for Certificate of Likely Compliance - | - Building Work (Form 2)                                    |  |  |  |  |
| Application for Amended Combined Certificate of Substantial Compliance and Permit of Sub                      | antial Compliance (Form 8 & 9) Application for Amended Demolition Permit (Form 1) Application for Amended Certificate of Likely Compliance - Building Wor       | rk (Form 2)                                                 |  |  |  |  |
| Application for Demolition Permit (Form 1) Application for Certificate of Substantial Com                     | sliance (Form 8) Combined Application for Certificate of Likely Compliance and Building Permit (Form 2) Application for Permit of Substantial Compliance (For   | (e m1                                                       |  |  |  |  |
| Application for Occupancy Permit (Form 4) Application for Amended Building Permit (Fo                         | m 2) Combined Application for Certificate of Substantial Compliance and Permit of Substantial Compliance (Form 8 & 9) Application for Certificate of Likely Co  | ompliance - Demolition Work (Form 1)                        |  |  |  |  |
| Application for Amended Combined Certificate of Likely Compliance and Building Permit (Fo                     | m 2) Application for Amended Permit of Substantial Compliance (Form 9) Change Building Surveyor - No Agreement Change Building Surveyor Subm                    | nit Notice for Proposed Protection Work                     |  |  |  |  |
| Notification of Low Risk - Building Work (Form 80) Request Extension to Building or Dem                       | lition Permit Heating Appliance Installation Compliance Certificate Notification of Intention to Install Heating Appliance Application for Building Certificat  | ite                                                         |  |  |  |  |
| Other Applications           Adjust Assessment Timeframe         Withdrawal Request                           |                                                                                                    |                                                             |  |  |  |  |
| Council                                                                                                    |                                                                                                    |                                                             |  |  |  |  |
| Permit of Substantial Compliance (Form 25) Amend Building Permit (Form 18) Build                              | ag Permit (Form 18) Standalone Invoice Building Notice - Permit Authority (Form 14) Certificate of Completion - Permit Demolition Work (Form 70)                |                                                             |  |  |  |  |
| Certificate of Completion - Permit Building Work (Form 20)                                                    |                                                                                                    |                                                             |  |  |  |  |
| Submitted or Active Applications/Forms 💿                                                                      |                                                                                                    |                                                             |  |  |  |  |
| These are the forms that have been generated for this Sub Project. This list shows the status of these forms. |                                                                                                    |                                                             |  |  |  |  |
| Completed Certificate of the Responsible Designer (Form<br>BUILDA-CLA-2023-AFK2                               | 35)                                                                                                    | Completed<br>Submitted: 05/09/2023<br>Completed: 05/09/2023 |  |  |  |  |

Once you have created your Building Sub Project, select the 'Application for Certificator Likely Compliance – Building Work' form (form 2) to create the form.

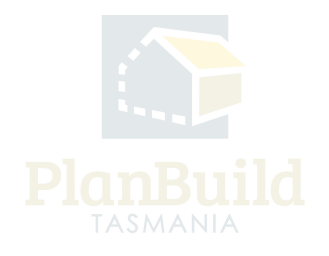

## Complete the 'Application for Certificate of Likely Compliance -Building Work' form

| Аррі                                                | ication for Certificate of Likely Compliance - Bu                                                                                                    | uilding Work BUILDA-HOB-2023-HMTB (External                                                                                         | Reference: N/A) | Project $>$ Sub Project $>$ Application for Certificate of Likely Compliance - Building Work |
|-----------------------------------------------------|----------------------------------------------------------------------------------------------------|----------------------------------------------------------------------------------------------------|-----------------|----------------------------------------------------------------------------------------------|
| £                                                   | PROPERTV<br>TAS 7000                                                                                                    | Property Information<br>PROPERTY ID (PID)                                                                                           |                 |                                                                                              |
|                                                     | PROJECT<br>Kitchen Reno<br>PROJ-2023-EUXY                                                                                                    | TITLE LGA<br>Hobart<br>PLANNING SCHEME LOCALITY<br>Interim Planning Scheme North Hobart<br>PLANNING ZONES<br>11.0 Inmer Residential |                 |                                                                                              |
|                                                     | BUILDING SUMMARY<br>Kitchen Reno<br>BUILD-2023-FOXU                                                                                                    | PLAINING CODES<br>Specific Area Plan, Heritage Precinct                                                                             |                 |                                                                                              |
|                                                     |                                                                                                    |                                                                                                    |                 |                                                                                              |
|                                                     | Draft<br>Started: 05(09)2023                                                                                                    | Submitted                                                                                                    | Assessment      | Completed                                                                                    |
| Task                                                | Draft<br>Started: 05(09/2023                                                                                                    | Submitted                                                                                                    | Assessment      | Completed                                                                                    |
| Task                                                | Draft<br>Started: 05/09/2023                                                                                                    | Submitted                                                                                                    | Assessment      | Completed                                                                                    |
| Task<br>Subm<br>Assign                              | Draft<br>Sarted: 05/09/2023<br>It Application for Certificate of Likely Compliance - Building Work form<br>of to no-rg ometry.com.au                                                                                                    | Submitted                                                                                                    | Assessment      | Completed                                                                                    |
| Task<br>Subm<br>Assign<br>Descri<br>Please          | Draft<br>Started: 05/02/2023<br>It Application for Certificate of Likely Compliance - Building Work form<br>of to n-rej onetry.com.au<br>ption<br>fill out the form attaching any required documents.                                                                                                    | Submitted                                                                                                    | Assessment      | Completed                                                                                    |
| Task<br>Subm<br>Assign<br>Descri<br>Please          | Draft<br>Started: 05/07/023<br>It Application for Certificate of Likely Compliance - Building Work form<br>of to no reg ometry.com.au<br>prion<br>fill out the form attaching any required documents.<br>submission this information will be sent to the selected Building Surveyor to progress                                                                 | Submitted                                                                                                    | Assessment      | Completed                                                                                    |
| Task<br>Subm<br>Assign<br>Please<br>Upon:<br>Before | Draft<br>Started 05/07/023<br>It Application for Certificate of Likely Compliance - Building Work form<br>ed to no reg onetry.com.au<br>prion<br>fill out the form attaching any required documents.<br>submission this information will be sent to the selected Building Surveyor to progress<br>todging this form, you must have engaged a Building Surveyor. | Submitted                                                                                                    | Assessment      | Completed                                                                                    |

First of all, the above image shows the top section of an Application for Certificate of Likely Compliance – Building Work.

In the status chevron, you can see the application is now under 'Draft' status.

The 'Save' and 'Save & Submit' buttons on the bottom right corner of the Task section will stay while you navigate the page. You can save the application anytime and come back to finish it later, or select 'Save & Submit' when you are ready to submit the application.

There is also an option to withdraw the application during 'Draft' status. You will be asked to provide a reason for the withdrawal.

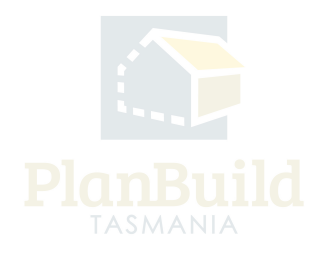

# Certificate(s) of Title

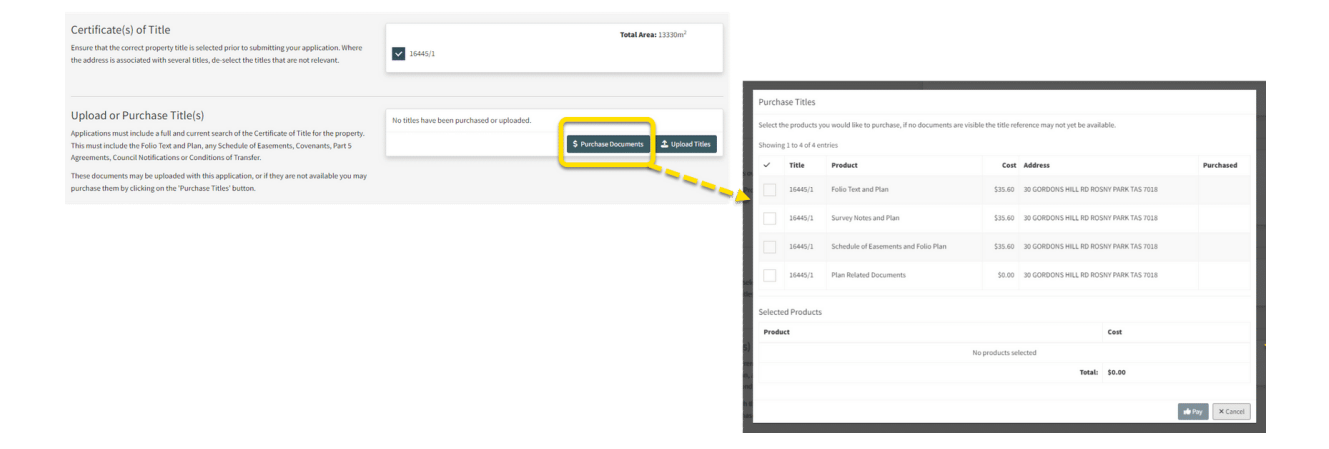

Please ensure that the correct Property Title is selected prior to submitting your application. Where the address is associated with several titles, de-select the Titles that are not relevant.

Applications must include a full and current search of the Certificate of Title for the property. This must include the Folio Text and Plan, any Schedule of Easements, Covenants, Part 5 Agreements, Council Notifications or Conditions of Transfer.

You can upload these Title documents if you have purchased them already. Or you can purchase them directly within the application by clicking on the 'Purchase Titles' button.

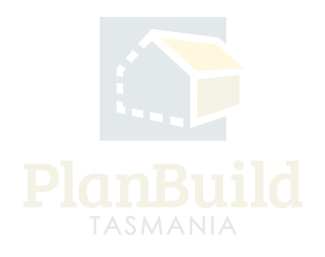

## Owner

| Owners This must be the name(s) that appear as owner(s) on the Certificate of Title for the property. | Showing 1 to 1 of 1 entries |                                            |                 |  |  |  |  |
|----------------------------------------------------------------------------------------------------|-----------------------------|--------------------------------------------|-----------------|--|--|--|--|
| Additional owners can be added by the Project Administrator or a Registered Owner via the             | Name 🍦                      | Name 🔶 Email 🐥 St                          |                 |  |  |  |  |
| Project Summary Screen.                                                                               | Owner User                  | no-reply-ownerapp-org-user@geometry.com.au | Registered User |  |  |  |  |
|                                                                                                    |                             |                                            |                 |  |  |  |  |

Owner details are set during the creation of the Project, this must be the name(s) that appear as owner(s) on the Certificate of Title for the selected property.

Owner details can be updated, or additional owners can be added by the Project Administrator or a Registered Owner via the Project Summary page.

| Name                              | 🐥 Email                                           | 🔶 Phone 🍦 Address | Involve               |
|-----------------------------------|---------------------------------------------------|-------------------|-----------------------|
|                                   | No A                                              |                   |                       |
| Applicant                         |                                                   | ×                 |                       |
| Applicant Type *                  |                                                   |                   | 2+ I am the Applicant |
| Individual                        |                                                   |                   |                       |
| Evicting                          |                                                   |                   |                       |
| Existing                          |                                                   |                   |                       |
|                                   | 0r                                                |                   |                       |
| L                                 | 01                                                |                   |                       |
| Name *                            | Street Number and Name                            | •                 |                       |
| Name                              | Street Number and Name                            |                   |                       |
| Email Address *                   | Suburb *                                          |                   |                       |
| Email Address                     | Suburb                                            |                   |                       |
| Phone Number *                    | Postcode *                                        |                   |                       |
| Phone Number                      | Postcode                                          |                   |                       |
| Involvement Type *                | Country *                                         |                   |                       |
| Involvement Type                  | ▼ Country                                         |                   |                       |
| NOTE: You must be authorised by t | a applicant to submit this application on their l | hohalf            |                       |

## Applicant

Please select whether you are the applicant, or add an applicant to this application.

You can add the applicant directly if the person has been added to the Sub Project. To add a new user as an Applicant, fill in the pop-up form and Planbuild Tasmania will send an invitation to the person to join the project.

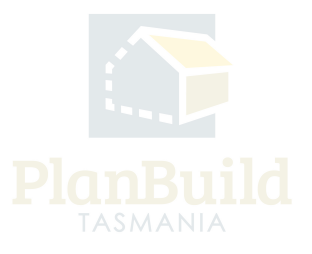

| Building Surveyor details   To must alse tand engage a building   Building Surveyor for to submitting this againants   Description of work   Building Surveyor details   Construct alse tand engage a building   Building Surveyor for to submitting this againants   Licence details   Construct alse tand engage a building   Licence tander   Construct alse tand engage a building   Licence tander   Construct alse tand engage a building   Licence tander   Construct alse tand engage a building   Licence tander   Construct alse tand engage a building forward print to submitting this againants   Licence tander   Licence tander   Licence tander   Licence tander   Licence tander   Licence tander   Licence tander   Licence tander Licence tander Licence ta                                                                                                    |                                                              | Link L            | icensee                                  |         |                                                                    |                                                                                                    |                                                                                                    |                                                                                          | ×           | reet, Hobart, 7000,                                 | Tasmania, Australia             |                     | licant   |                 |
|----------------------------------------------------------------------------------------------------|--------------------------------------------------------------|-------------------|------------------------------------------|---------|--------------------------------------------------------------------|----------------------------------------------------------------------------------------------------|----------------------------------------------------------------------------------------------------|------------------------------------------------------------------------------------------|-------------|-----------------------------------------------------|---------------------------------|---------------------|----------|-----------------|
| Building Surveyor data   The try class   Society 102 of 2 retries   Society 102 of 2 retries   Society 102 of 2 retries                                                                                                    |                                                              | Q                 | Enter Name or Licence Number             |         |                                                                    |                                                                                                    |                                                                                                    |                                                                                          | Search      |                                                     |                                 | 2+ I am the Appli   | tant 💄   | Add Applicant   |
| Building Surveyor details   To muse select and engages a Building Surveyor piol to submitting this application      Building Surveyor details       Building Surveyor details       Building Surveyor details       Building Surveyor details       Building Surveyor details             Building Surveyor details                                                                               Building Surveyor details <b>Building Surveyor details Building Surveyor abuilding Surveyor - Open   <b>Licence Explicitudes   <b>Licence Explicitudes   <b>Building Surveyor - Building Surveyor - Open       <b>Licence Explicitudes   <b>Building Surveyor - Building Surveyor - Directic, and Connercicle 10-3 storys - Building Surveyor - Open   <b>Licence Explicitudes   <b>Building Surveyor - Building Surveyor</b></b></b></b></b></b></b></b>                                                                                                    |                                                              | Filter b          | by Class                                 |         |                                                                    |                                                                                                    |                                                                                                    |                                                                                          |             |                                                     |                                 |                     |          |                 |
| Building Surveyor details<br>Twimus steets and engages a Building Surveyor prior to submiting this application<br>Building Surveyor details<br>Consistent and engages a Building Surveyor prior to submitting this application<br>Elecence details<br>Consistent and engages a Building Surveyor prior to submitting this application<br>Consistent and engages a Building Surveyor prior to submitting this application<br>Consistent and engages a Bui |                                                              | Filter b          | by Class                                 |         |                                                                    |                                                                                                    |                                                                                                    |                                                                                          |             |                                                     |                                 |                     |          |                 |
| Description of work <ul> <li>Licensee Name</li> <li>Licensee Name</li> &lt;</ul>                                                                  | Building Surveyor details                                    | Showin            | ng 1 to 2 of 2 entries                   |         |                                                                    |                                                                                                    | 5                                                                                                    | Show 10 v Previous                                                                       | 1 Next      |                                                     |                                 |                     |          |                 |
| Bed Surveyor     Bed Surveyor     Sharen Surveyor     Centry Type-     Centry Type-     Centry Centry C                                                                                                    | rou must select and engage a building Su                     | ~                 | Licensee Name                            | Licence | Number 👌 C                                                         | Classes                                                                                                    |                                                                                                    |                                                                                          |             | <b>~</b>                                            |                                 |                     | +        | Select Licensee |
| Description of work                                                                                                    |                                                              | $\bigcirc$        | Bob Surveyor                             |         |                                                                    | Building Surveyo                                                                                           | or - Open Building Surveyor - Limi                                                                                                    | ited                                                                                     |             |                                                     |                                 |                     |          |                 |
| Activity Type.<br>Activity Type.                                                                                                    | Description of work                                          | $\bigcirc$        | Sharon Surveyor                          | 800000  | - 1                                                                | Building Surveyo                                                                                           | or - Open                                                                                                    |                                                                                          |             |                                                     |                                 |                     |          |                 |
| Activity Type                                                                                                    |                                                              | Activit           | ty Type *                                |         |                                                                    |                                                                                                    |                                                                                                    |                                                                                          |             |                                                     |                                 |                     |          |                 |
| Building Surveyor details     Licence details     Licence details     Lice                                                                                                    |                                                              | Activit           | ty Type                                  |         |                                                                    |                                                                                                    |                                                                                                    |                                                                                          | Ψ.          |                                                     |                                 |                     |          |                 |
| Building Surveyor details       Licence details         You must select and engage a Building Surveyor prior to submitting this application       Activity:       Building Surveyor - Open       Licence Type:       Building Surveyor - Powider         Licence Holder Name:       Licence Status:       Licence Status:       Licence Status:       Licence Status:       Licence Category:       Building Surveyor - Dent       Licence Type:       Building Surveyor         Licence Category:       McMixula       Licence Category:       McMixula       Building Surveyor - Building Surveyor - Dented:       Julicates Status:       Licence Category:       Building Surveyor - Building Surveyor - Dented:       Building Surveyor - Building Surveyor - Dented:       Building Surveyor - Building Surveyor - Dented:       Building Surveyor - Building Surveyor - Dented:       Building Surveyor - Building Surveyor - Dented:       Building Surveyor - Building Surveyor - Dented:       Building Surveyor - Dented:       Building Surveyor - Dented:       Building Surveyor - Dented:       Building Surveyor - Dented:       Commercial to 3 stores with a maximum floor area of 2000m2                                                                                                    |                                                              |                   |                                          |         | Description of                                                     | Work                                                                                                    |                                                                                                    | Select Licensee                                                                          | × Cancel    |                                                     |                                 |                     |          |                 |
|                                                                                                    | Building Surveyor deta<br>You must select and engage a Build | ils<br>ing Survey | vor prior to submitting this application | n.      | Licence deta<br>Licence l<br>Lice<br>Licence<br>Licence<br>Licence | ails<br>Activity:<br>Holder Name:<br>icence Status:<br>ence Category:<br>ced Activities:<br>ce Conditions: | Building Surveyor > Building Sur<br>Ltcnard<br>Building Surveyor > Building Sur<br>Building Surveyor > Building Sur<br>Building Surveyor Limited Sco | veyor - Open<br>veyor - Limited,<br>veyor - Open<br><b>pe of Work</b> - Domestic, and Co | mmercial to | Licence Type:<br>Licence Number:<br>Licence Expiry: | Building Services<br>C 3 3/2024 | Provider<br>12000m2 | Change L | icensee         |

## **Building Surveyor Details**

It is necessary to provide details of the Building Surveyor that you have engaged for this work. Before lodging this form in PlanBuild Tasmania, please confirm your Building Surveyor has already registered with the portal.

Click '+Select Licensee', search for the Building Surveyor you have engaged with.

After adding the Building Surveyor, you will be able to see the licensee's live license details under 'Building Surveyor Details'.

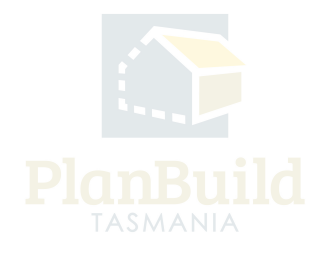

## Details and Value of the Work

| Description of Work                                                                                                    |                              |                |                               |                        |           |
|----------------------------------------------------------------------------------------------------|------------------------------|----------------|-------------------------------|------------------------|-----------|
| Description of work                                                                                                    | Commercial or Residential *  |                |                               |                        |           |
|                                                                                                    | Commercial or Residential    |                |                               |                        |           |
|                                                                                                    | Type of Work *               |                | Building Code Classification  | s *                    |           |
|                                                                                                    | Type of Work                 |                | Building Code Classifications |                        |           |
|                                                                                                    | Description of Work *        |                |                               |                        |           |
|                                                                                                    | Description of Work          |                |                               |                        |           |
|                                                                                                    |                              |                |                               |                        | 11        |
|                                                                                                    |                              |                |                               |                        |           |
|                                                                                                    |                              |                |                               |                        |           |
| Category of Work                                                                                                    | Category of work *           |                |                               |                        |           |
| If you are unsure of the Category of Work applicable to this project, your Building Surveyor will be able to guide you. | Category of work             | •              |                               |                        |           |
|                                                                                                    |                              |                |                               |                        |           |
| Value of Work                                                                                                    | Value (GST inclusive)*       | Price*         |                               | No. of dwelling units* |           |
|                                                                                                    |                              | Price          | <b>*</b>                      | 0                      |           |
|                                                                                                    |                              |                |                               |                        |           |
|                                                                                                    |                              |                |                               |                        |           |
| Other Details                                                                                                    | A                            |                |                               |                        |           |
|                                                                                                    | Area: m                      |                |                               |                        |           |
|                                                                                                    | Existing building floor area | New floor area | 1                             |                        |           |
|                                                                                                    |                              |                |                               |                        |           |
|                                                                                                    | Material:                    |                |                               |                        |           |
|                                                                                                    | Floor                        | Walls          |                               | Roof                   | Frame     |
|                                                                                                    | Floor 🔻                      | Walls          | Ŧ                             | Roof                   | ▼ Frame ▼ |
|                                                                                                    |                              |                |                               |                        |           |

Enter the details and value of the work as required.

If you are unsure of the Category of Work applicable to this project, your Building Surveyor will be able to guide you.

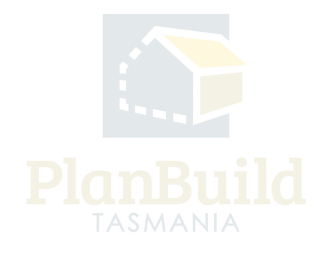

# **Available Documents**

| Available Documents                                                                                                    | Search                                               |         |                       |                                                                |                                                                                          | Document Type                      |                             |                                                                                     |                 |  |
|----------------------------------------------------------------------------------------------------|------------------------------------------------------|---------|-----------------------|----------------------------------------------------------------|------------------------------------------------------------------------------------------|------------------------------------|-----------------------------|-------------------------------------------------------------------------------------|-----------------|--|
| Any existing documents previously added to the sub-project will appear here.                                                                                                    | Search document name, prepared by, reference or form |         |                       |                                                                |                                                                                          | Filter by document type   Approved |                             |                                                                                     |                 |  |
| To add my of these existing documents to this application, select the relevant documents<br>and click on 'Add Selected'. This will move the documents from Available Documents to<br>Sunportine Documents.                                                                                                    | Showing 1 to 1 of 1 entries                          |         |                       |                                                                |                                                                                          |                                    |                             | Show 10 ¥                                                                           | Previous 1 Next |  |
| To add any other supporting documents, scroll down to the next section and select 'Add<br>Document'.                                                                                                    |                                                      | Version | Document<br>Type      | Description                                                    | Filename (size)                                                                          | ¢                                  | Uploaded<br>Prepared<br>by  | Form \$                                                                             |                 |  |
| Where available, the following documents should be provided with an Application for<br>Certificate of Likely Compliance:<br>The documents (if required) referred to in Schedule 1 of the <u>Directors Specified List</u><br>Coppies of relevant permits or approvals required under other legislation<br>Coartificate of the assemptible documens - Junidian set (Intermed Form 33)                                               |                                                      | 1       | PlanBuild<br>Document | Completed Certificate of the<br>Responsible Designer (Form 35) | BUILDA-HOB-2023-TCBQ Completee<br>of the Responsible Designer (Form 3<br>(Completed).pdf | d Certificate<br>35)               | 06/09/2023<br>Jane Designer | BUILDA-HOB-2023-<br>TCBQ<br>Certificate of the<br>Responsible Designer<br>(Form 35) | 3 7             |  |
| Certificates of the responsible designes' - building work (vpp)/order form 30)     Any other documents relied on by a designer     Any performance solution proposal and verification method     Any certificate of Qualified Presno/s (Approved Form S5)     Copy of letter from owner consenting to use of a performance solution (if applicable)     Any determination made by the Appeal Tribunal under Division 2 of Part 19 |                                                      |         |                       |                                                                |                                                                                          |                                    | [                           | Select All Deselect All                                                             | + Add Selected  |  |

Any documents that are available on the Sub Project previously are displayed under the Available Documents section, such as the completed Certificate of Responsible Designer, and/or a set of plans may be required for a range of different applications.

If there are no documents here, it means that there are no previously uploaded documents for that sub-project.

Documents listed under this section are NOT yet added to the application. Select the relevant documents and use the '+Add Selected' button to add the documents you need for the CLC application to the 'Supporting Documents' section.

Where available, the following documents should be provided with an Application for Certificate of Likely Compliance:

- The documents (if required) referred to in Schedule 1 of the <u>Directors Specified</u>
   <u>List</u>
- Copies of relevant permits or approvals required under other legislation
- Certificates of the Responsible Designers Building Work (Approved Form 35)
- Any other documents relied on by a Designer
- Any performance solution proposal and verification method
- Any Certificate of Qualified Person/s (Approved Form 55)
- Copy of letter from owner consenting to use of a performance solution (if applicable)
- Any determination made by the Appeal Tribunal under Division 2 of Part 19

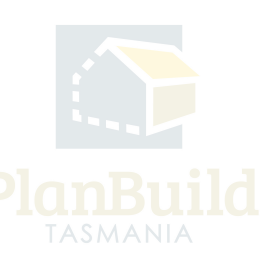

## **Supporting Documents**

| Supporting Documents                                   | Showing 0 to 0 of 0 entries |         |               |               |               |             |                 |                            |  |  |
|--------------------------------------------------------|-----------------------------|---------|---------------|---------------|---------------|-------------|-----------------|----------------------------|--|--|
| To add any additional documents select 'Add Document'. | \$                          | Version | Uploaded Date | Document Date | Document Type | Description | Filename (size) | Prepared By                |  |  |
|                                                        | No Documents Found.         |         |               |               |               |             |                 |                            |  |  |
|                                                        |                             |         |               |               |               |             |                 | Download All               |  |  |
|                                                        |                             |         |               |               |               |             | + A             | dd Revision + Add Document |  |  |

You can upload other documents under Supporting Documents. If you have purchased the Land Title Documents within the application, they should appear here too.

Any documents in this section will be submitted to your Building Surveyor/Permit Authority as part of the application.

#### **Owner Builder**

| Owner Builder<br>If the work is to be undertaken by an Owner Builder, please check this box. You do not need<br>to enter a Owner Builder Permit/Licence number at this point. Your Building Surveyor will<br>provide you with documentation to support your application for Owner Builder. For more<br>information about the Owner Builder process click <u>here</u> . | Will the work be undertaken by an Owner Builder?*         Yes         No         If yes, enter Owner Builder permit number/s here (if applicable) |
|----------------------------------------------------------------------------------------------------|----------------------------------------------------------------------------------------------------|
|----------------------------------------------------------------------------------------------------|----------------------------------------------------------------------------------------------------|

Check 'Yes' if the work is to be undertaken by an Owner Builder.

You do not need to enter an Owner Builder Permit/Licence number at this point. Your Building Surveyor will provide you with documentation to support your application for Owner Builder.

Refer to the <u>CBOS website</u> for more information about the Owner Builder process.

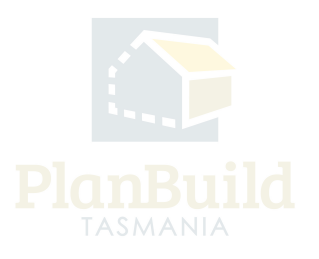

#### **Licensed Building Service Provider Details**

| Licensed Building Service Provider details<br>Please note that all licensees must hold a current licence with the relevant scope. If the<br>selected licensee does not have a current and/or suitable license, your application may not<br>be valid. | Showing 1 to 2 of 2 entries Show 10 - + Previou |                                                                               |                                                                                                    |            |                 |                |
|----------------------------------------------------------------------------------------------------|-------------------------------------------------|-------------------------------------------------------------------------------|----------------------------------------------------------------------------------------------------|------------|-----------------|----------------|
|                                                                                                    | Licence 🗍                                       | Activities $\phi$                                                             | Conditions                                                                                                    | Associated | Status 👌        |                |
|                                                                                                    | ANDF B                                          | Building Surveyor > Building<br>Surveyor - Open<br>Building Services Provider | Building Surveyor Limited Scope of Work -<br>Domestic, and Commercial to 3 storeys with a<br>maximum floor area of 2000m2                                                                                |            | Licensed        |                |
|                                                                                                    | JAI 2D<br>C 4<br>31 2022                        | Building Designer > Building<br>Designer<br>Building Services Provider        | Building Designer Scope of Work - Architectural<br>design and documentation of Classes 1&10; and<br>Classes 2-9 up to 3 storeys with a maximum floor area<br>of 2000m2, and refurbishments of any storey |            | Licence Expired |                |
|                                                                                                    |                                                 |                                                                               |                                                                                                    |            |                 | + Add Licensee |

All the licensed Building Service Provider details in relation to this application are listed in this section. You can check if the licensee has a current and/or suitable license.

## Submit the Application

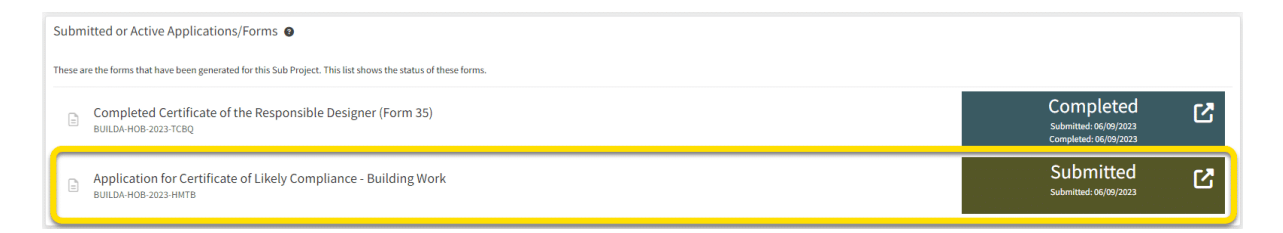

Once all information and documents are ready, click 'Save & Submit' and confirm the submission.

You will then see the application sitting under 'Submitted or Active Applications/Forms' in the Sub Project page with the 'Submitted' status.

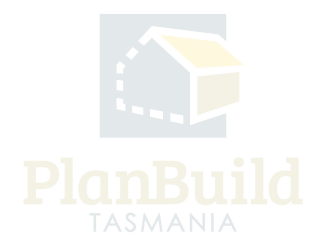

#### 4. Next Steps

Once submitted, the Building Surveyor / Permit Authority will review your application.

If further action or information is required from you concerning your application, the Building Surveyor / Permit Authority will notify you via PlandBuild Tasmania.

The notifications will be sent to / shown in:

- Your email address that you registered your PlanBuild Tasmania account with
- Your PlanBuild Tasmania inbox in the portal
- Your Task List on the Dashboard.

You will receive a notification when a determination for your application is ready.

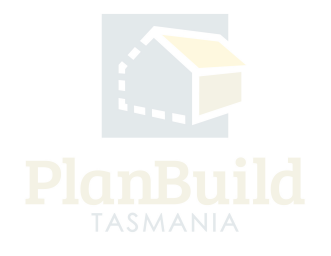